## Say Goodbye to Y!

Starting soon, patients will be registered for text messaging as soon as you enter their phone number in EPS. Patients no longer have to reply with Y to confirm their registration

| _ | HOW IT WORKS                                                                                                    |                 | - |
|---|----------------------------------------------------------------------------------------------------|-----------------|---|
| 1 | Ask for the patient's <b>mobile number</b> .                                                                                                    |                 |   |
| 2 | Choose <b>Enrolled</b> from <b>Mobile Services drop-<br/>down</b> and enter patient's mobile number in the<br><b>Mobile Services Number</b> field. | Mobile Services | 0 |
| 3 | Select <b>Save</b> . Ignore the Auth Code. Patients will no longer need it.                                                                        |                 |   |
|   |                                                                                                    |                 |   |

## Let the patient know they will get a welcome message.

| The patient will get<br>a text that looks<br>like this:                      | 9:41 • • • • • • • • • • • • • • • • • • •                                                                                                    | 9:41<br>9:41<br>()<br>66923<br>()<br>()<br>()                                                                                                    |
|------------------------------------------------------------------------------|----------------------------------------------------------------------------------------------------|----------------------------------------------------------------------------------------------------|
| Patients can stop<br>messages at any<br>time by replying<br>with <b>STOP</b> | <pre><pharmacy> Rx: Thank you for<br/>enrolling in text reminders &amp;<br/>health msgs. Terms @ http://<br/>mrx.bz/mxt. Reply STOP to<br/>cancel, HELP for help.<br/>Msg&amp;DataRatesMayApply</pharmacy></pre> | <pre><pharmacy> Rx: Thank you for enrolling in text reminders &amp; health msgs. Terms @ http:// mrx.bz/mxt. Reply STOP to cancel, HELP for help. Msg&amp;DataRatesMayApply</pharmacy></pre> |
| R                                                                            |                                                                                                    | Future texts will show the<br>names of your meds. The texts<br>may not be private. To change<br>preferences, including to hide<br>drug name, reply P.                                        |